Инструкция по работе с картой

Для работы в данной карте, как минимум, одному участнику команды потребуется аккаунт в Google. Выбрав в верхнем правом углу окна карты функцию "Увеличить карту", необходимо открыть карту в отдельном окне под своим аккаунтом. Нанести объект на карту можно несколькими способами.

#### Первый способ.

Выберите нужный слой на панели слева, относящийся к определенному разделу карты.

На панели инструментов нажмите значок "Добавить маркер", при этом, курсор примет вид маркера со значком "+".

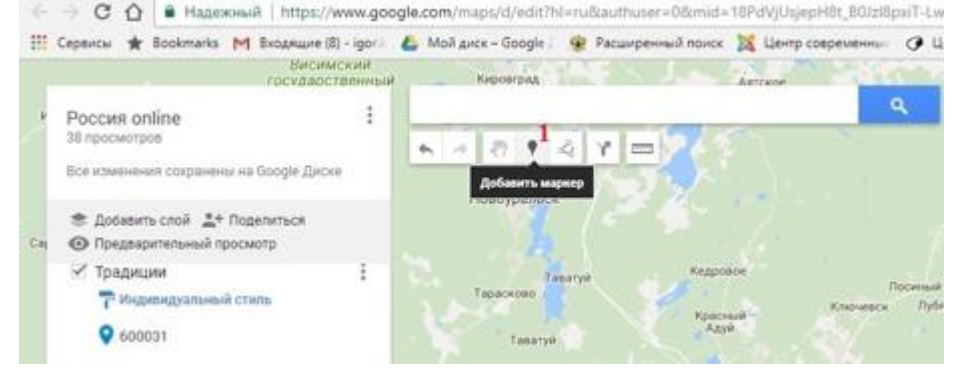

В том месте, где нужно разместить метку, необходимо произвести щелчок левой клавишей мыши, при этом появится окно редактирования маркера.

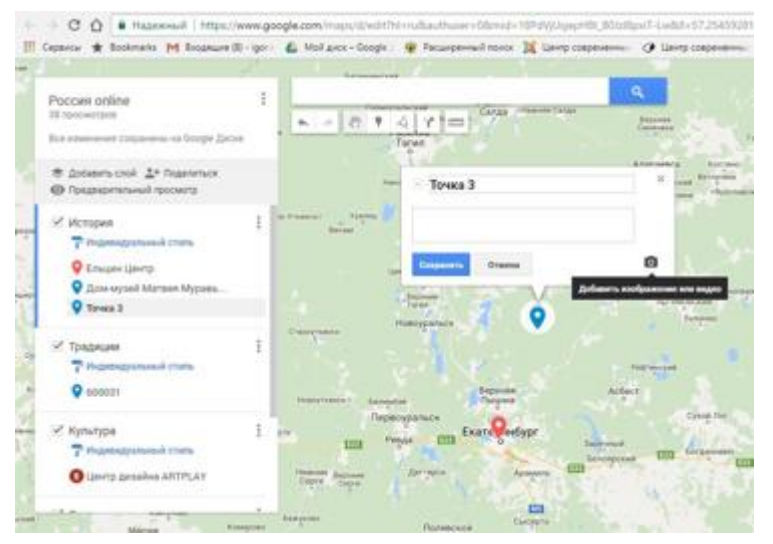

В окне редактирования нужно ввести название и описание объекта.

## Второй способ.

Слева в блоке выберите нужный слой, относящийся к определенному разделу карты.

В окно поиска на карте (1) введите географические координаты, или название объекта, затем нажмите значок с изображением лупы (2).

На карте появляется маркер зеленого цвета (3).

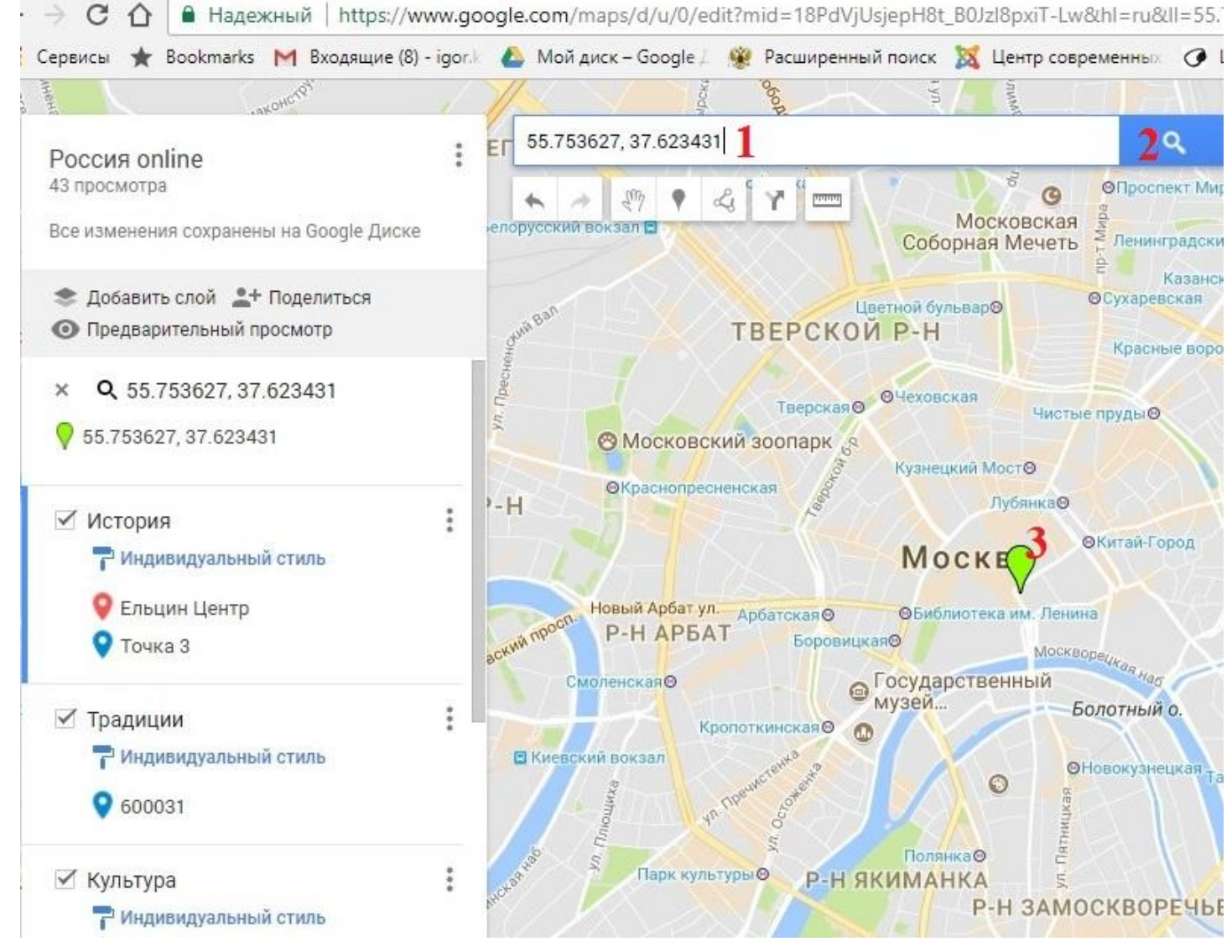

Щелчком левой клавишей мыши по зеленому маркеру (3) откройте его содержимое, затем нажмите "добавить на карту" (4).

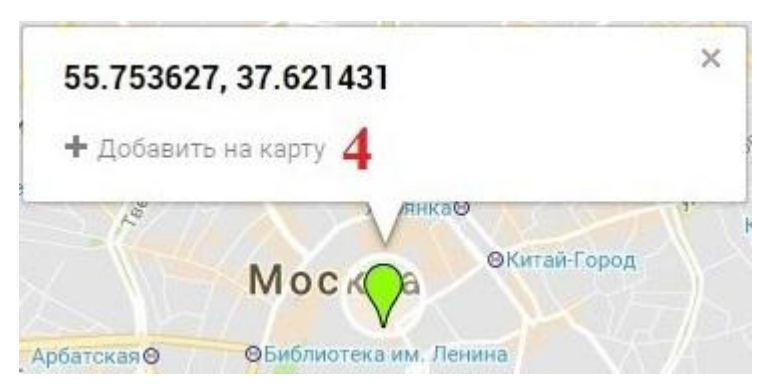

Открыв содержимое метки, редактирование станет возможным при нажатии на инструмент "изменить" (5).

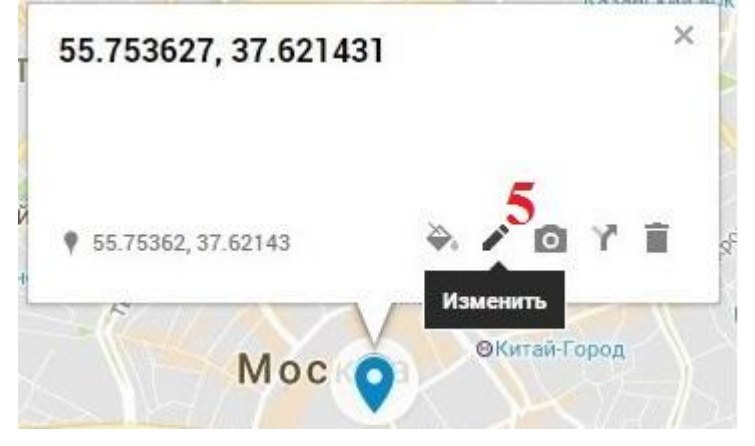

Третий способ.

ШАГ 1

1. Чтобы добавить слой, нажмите "Добавить слой", а затем введите его название

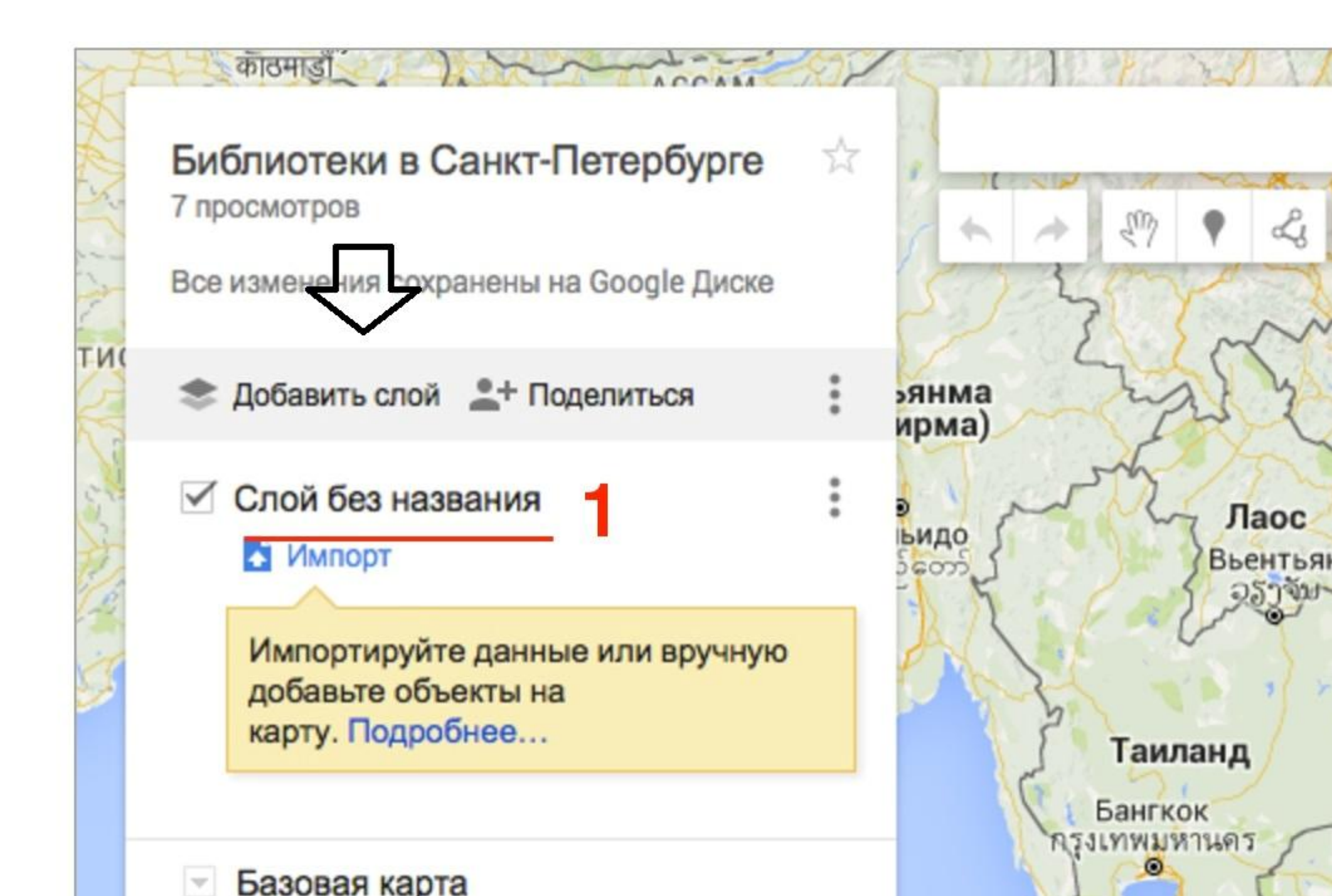

2.В окне напишите название, после чего нажмите на кнопку «Сохранить».

|   | Название споя    | × |
|---|------------------|---|
|   | Пазвание слоя    |   |
| 2 | Библиотеки       |   |
|   | Сохранить Отмена |   |
|   |                  |   |

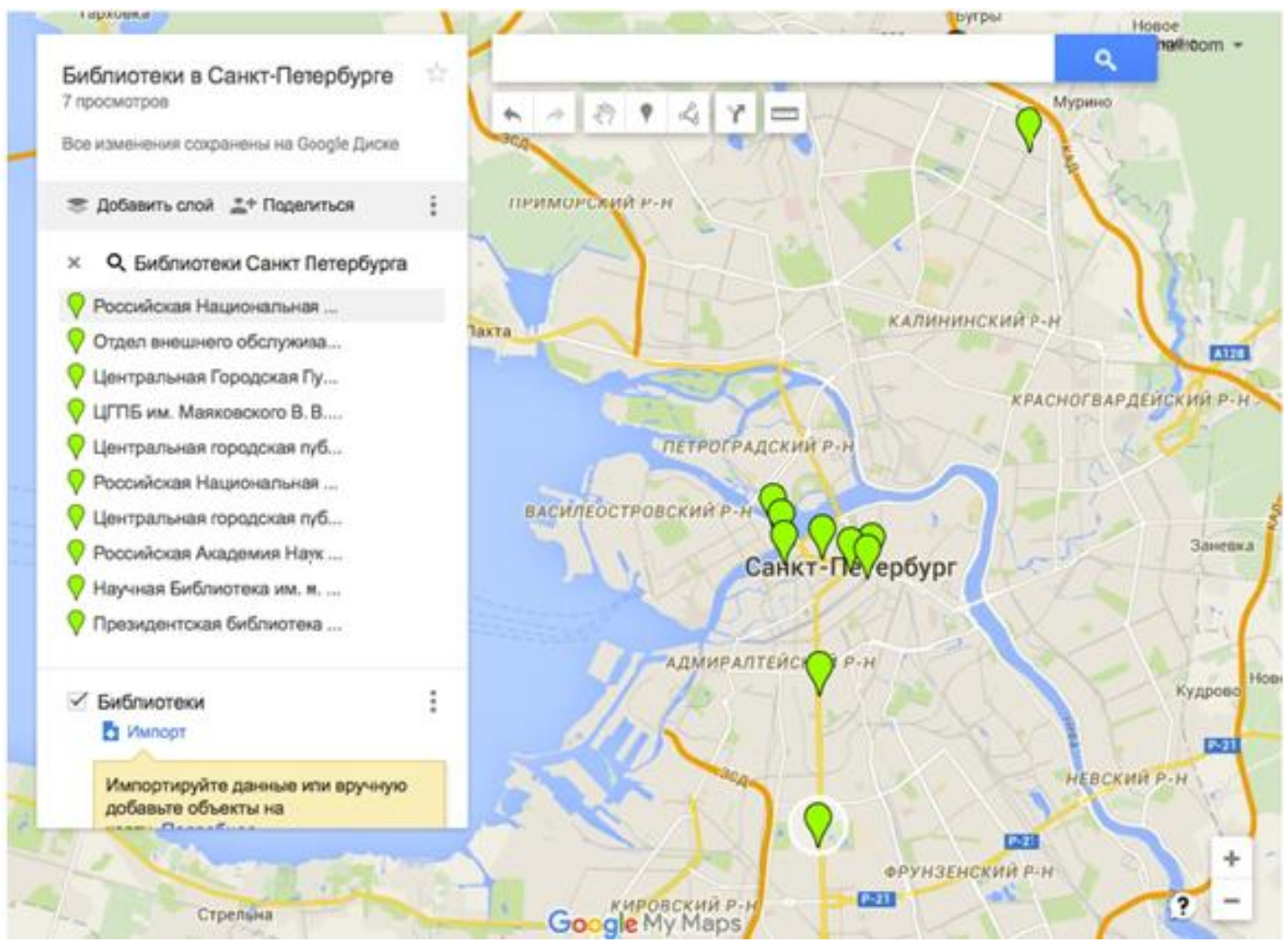

## ШАГ 2

1. В списке слева кликнуть на название.

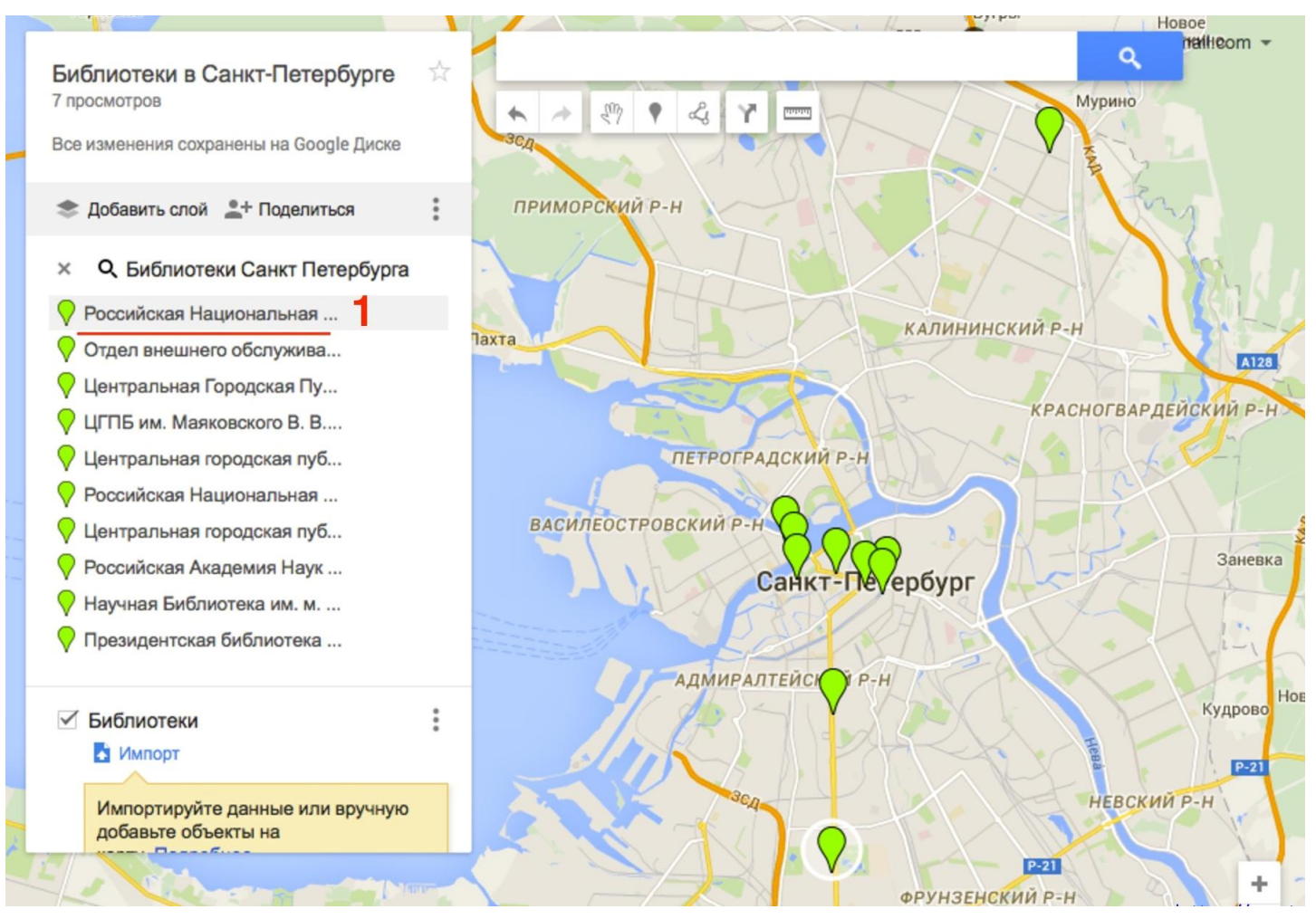

#### ШАГ З

1. Во всплывающем окне нажать на ссылку «Добавить на карту».

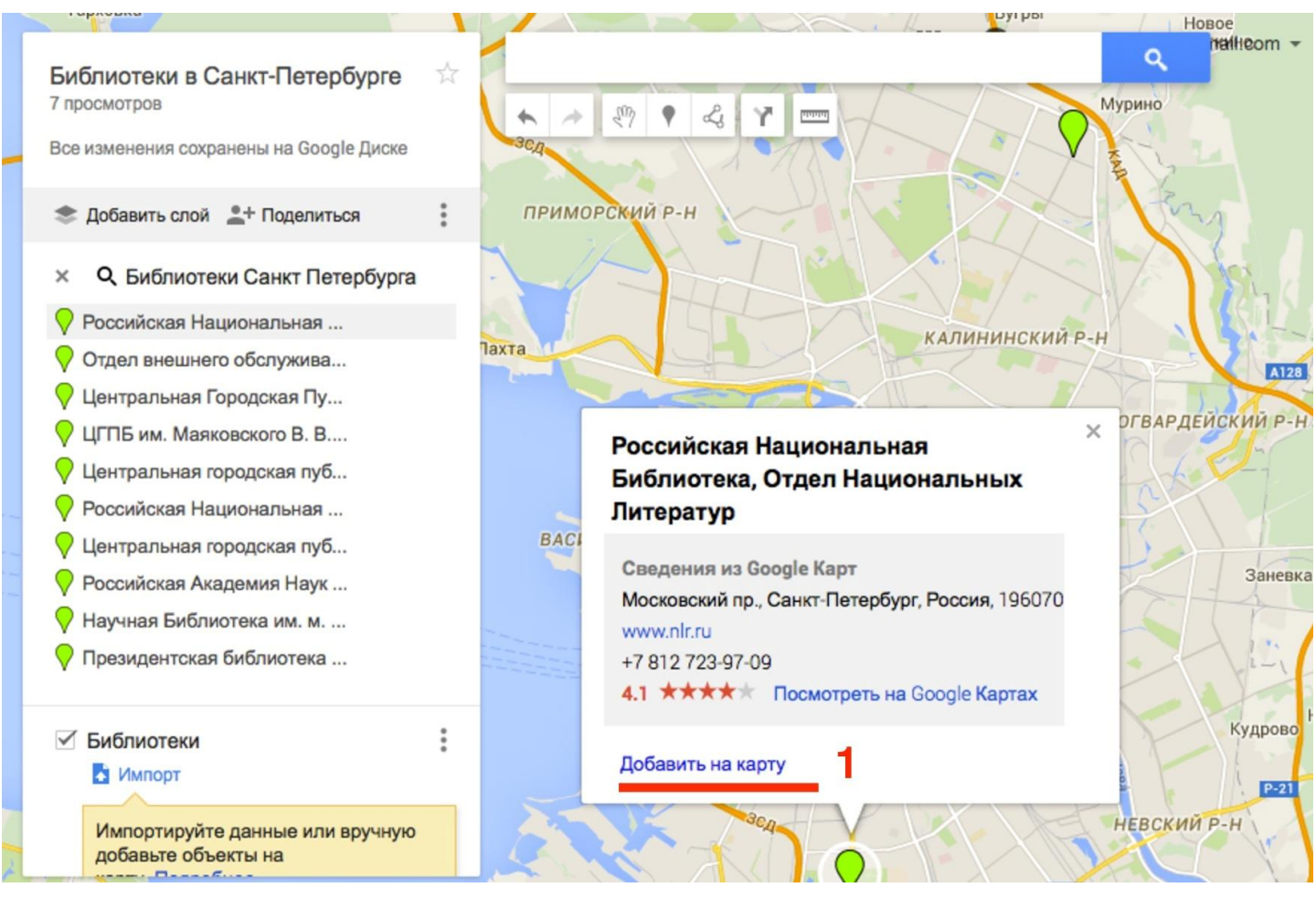

2.Объект появился в списке слоя и на карте отмечен красным

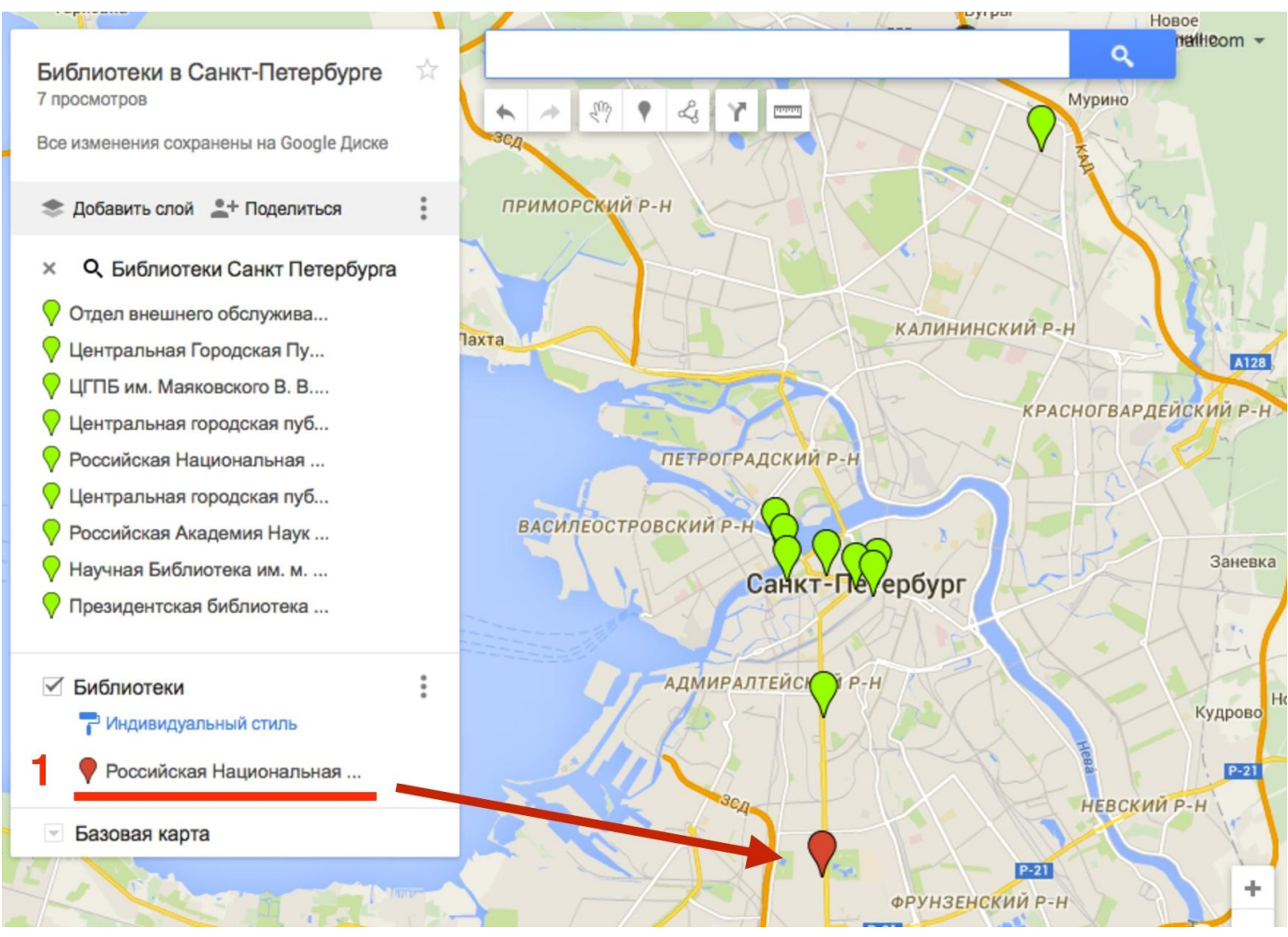

#### ШАГ 4

1. Повторить шаги 2, 3 для добавления других объектов. Лишнее удалите.

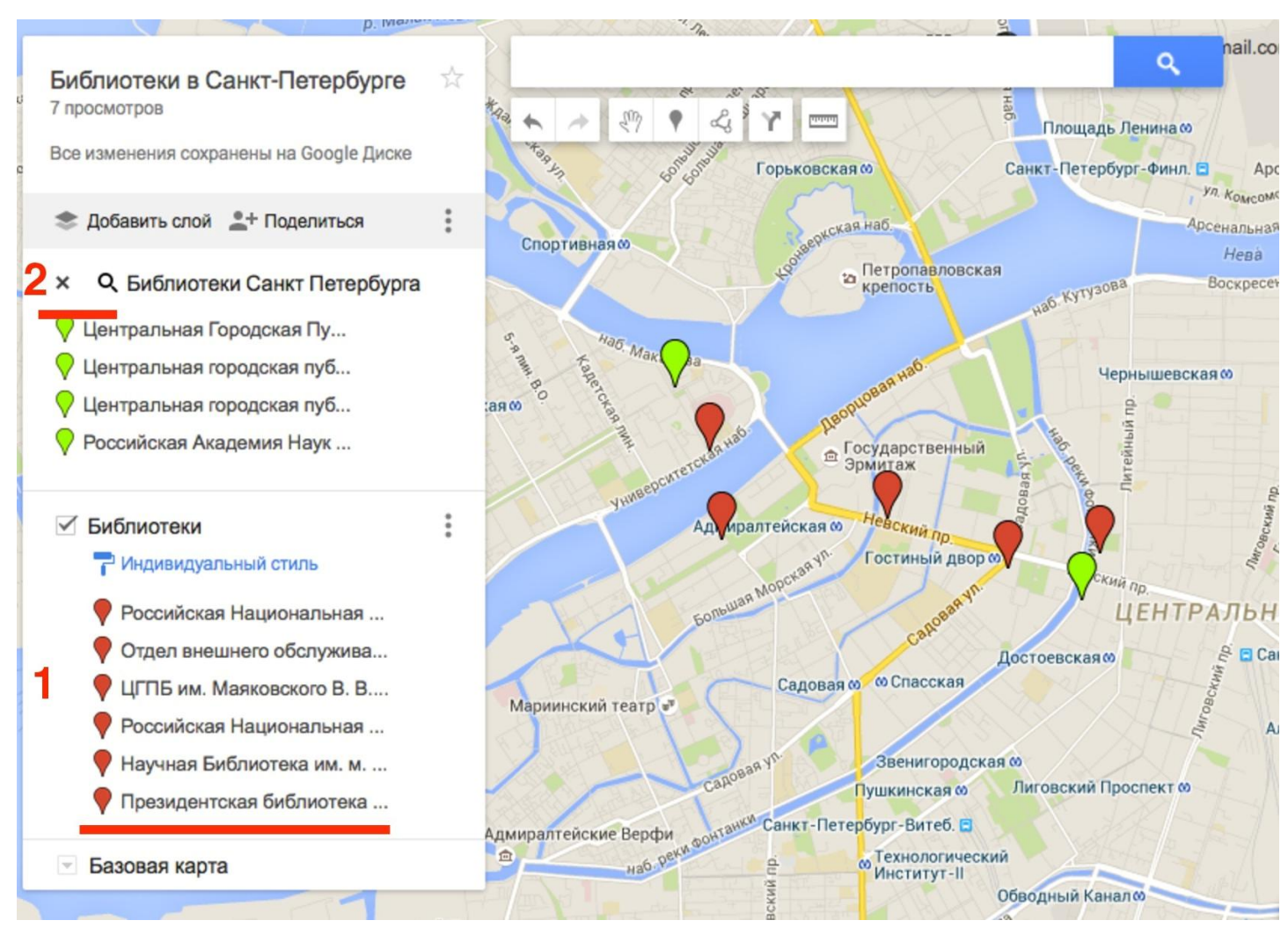

3.На карте останутся только добавленные объекты.

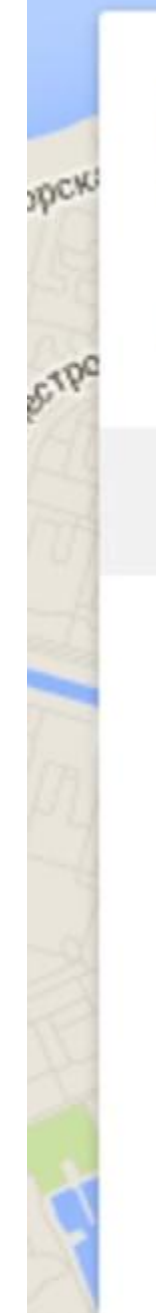

# Библиотеки в Санкт-Петербурге 7 просмотров

р. Мала

2

Все изменения сохранены на Google Диске

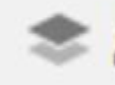

- Добавить слой \_\_+ Поделиться
  - Библиотеки
    - 🖓 Индивидуальный стиль
    - - Российская Национальная ...
      - Отдел внешнего обслужива...
      - ЦГПБ им. Маяковского В. В....
      - Российская Национальная ...
      - Научная Библиотека им. м.

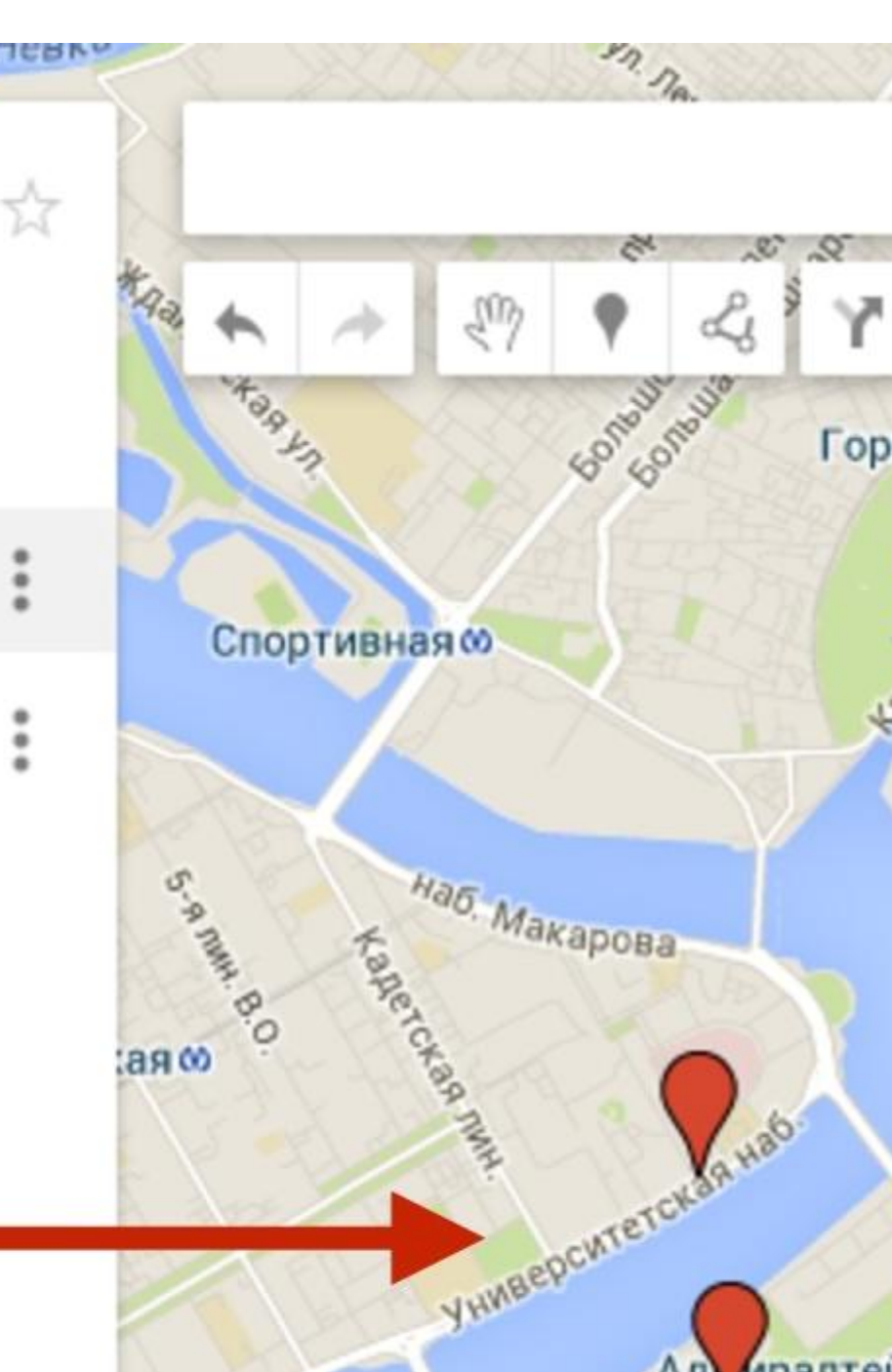

#### Как изменить сведения о месте/содержание метки.

Нажмите на объект. Чтобы внести изменения, используйте значки в правом нижнем углу появившегося меню: Удаление: нажмите на значок Изменить. Перейдите к объекту и нажмите "Удалить" Удалить.

Чтобы добавить фотографию или видео, нажмите на значок камеры. Все изменения сохранены на Google Диске

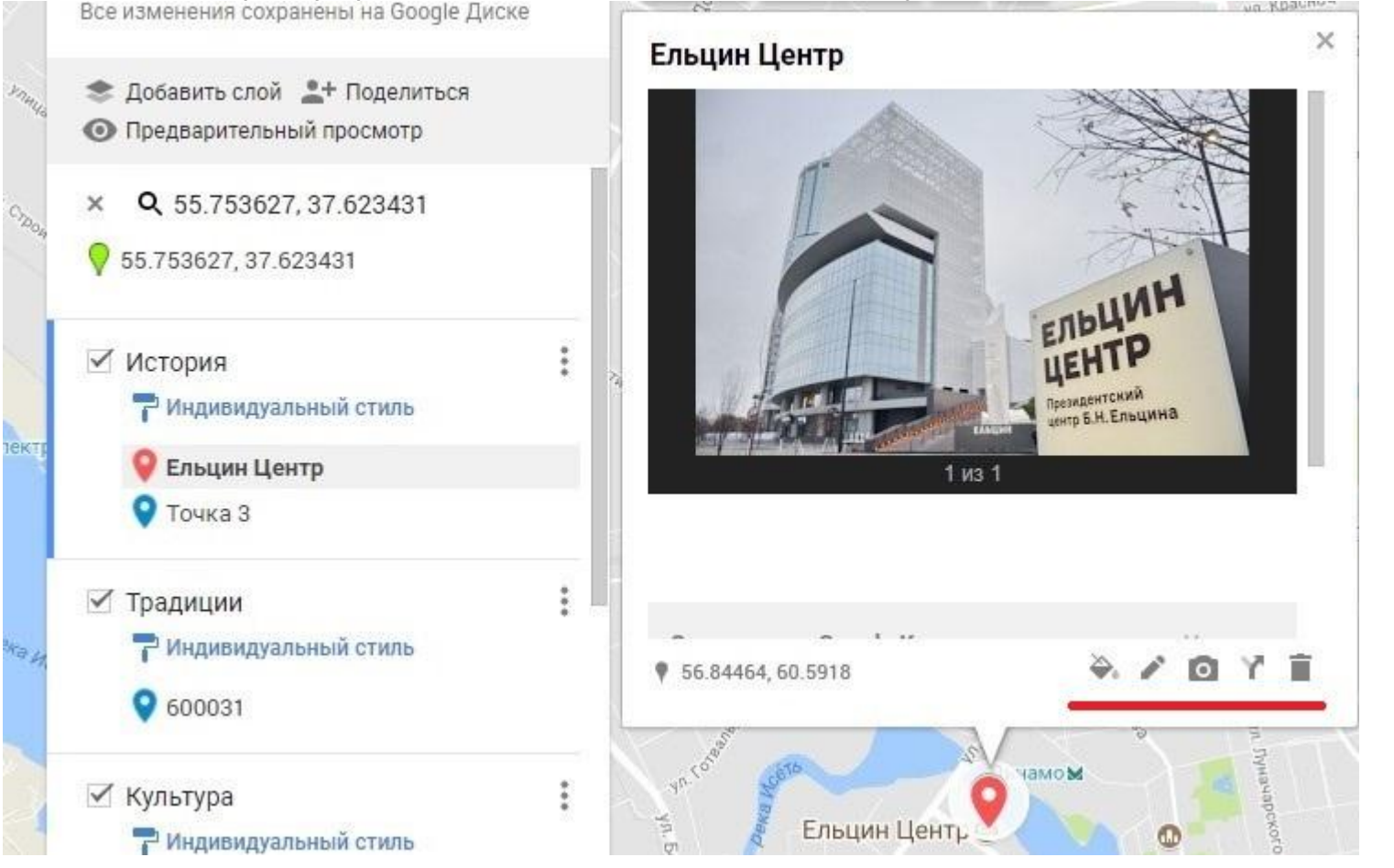

### Как удалить ошибочно размещенный маркер

- 1. Нажимаем в списке на подлежащий удалению маркер (1), при этом откроется содержимое маркера.
- 2. Нажимаем на иконку инструмента удалить объект (2)
- 3. Чтобы изменить содержимое маркера нажмите на инструмент изменить (3)

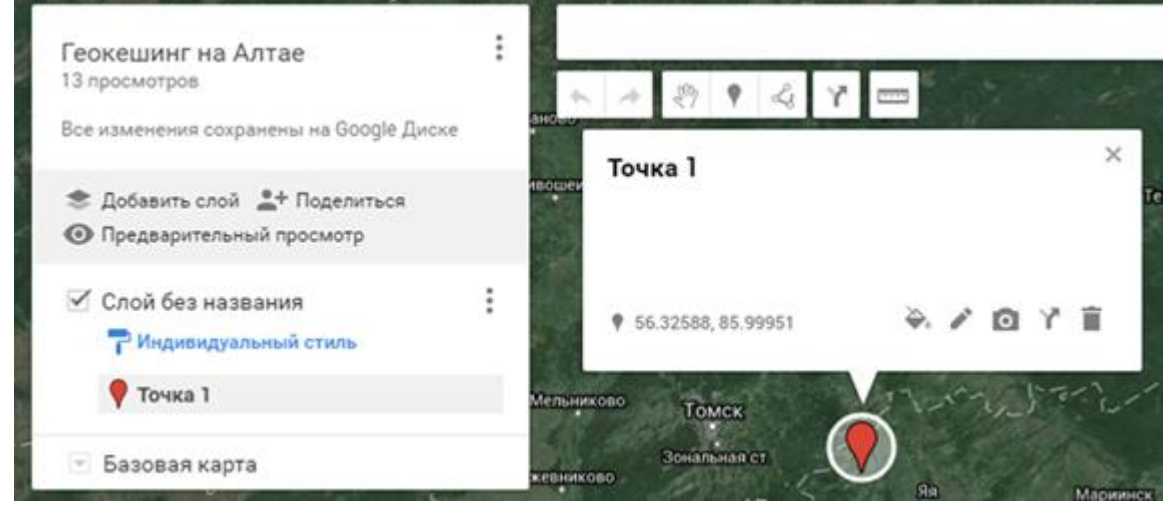

#### Как изменить цвет и вид маркера

Раскрываем метку.

Нажимаем на иконку Стиль (1), при этом раскроется вложенное меню, в котором можно выбрать цвет и форму маркера.

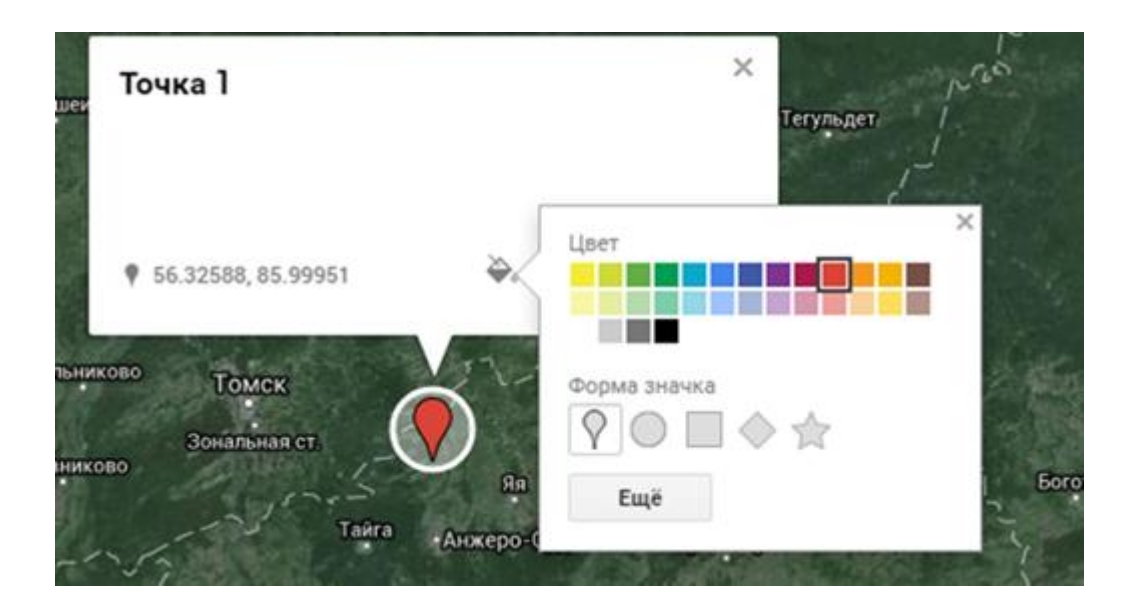